### How to File an Application as a Motion

# <u>Step 1</u>

To be considered for a 2025 grant, your application, including an itemized budget, must be filed as a motion in Docket No. 24-10-02 by February 28, 2025.

Once you have <u>created an account</u>, select "Add to a Current Docket Filing" on the <u>Web Filing Start Page</u>:

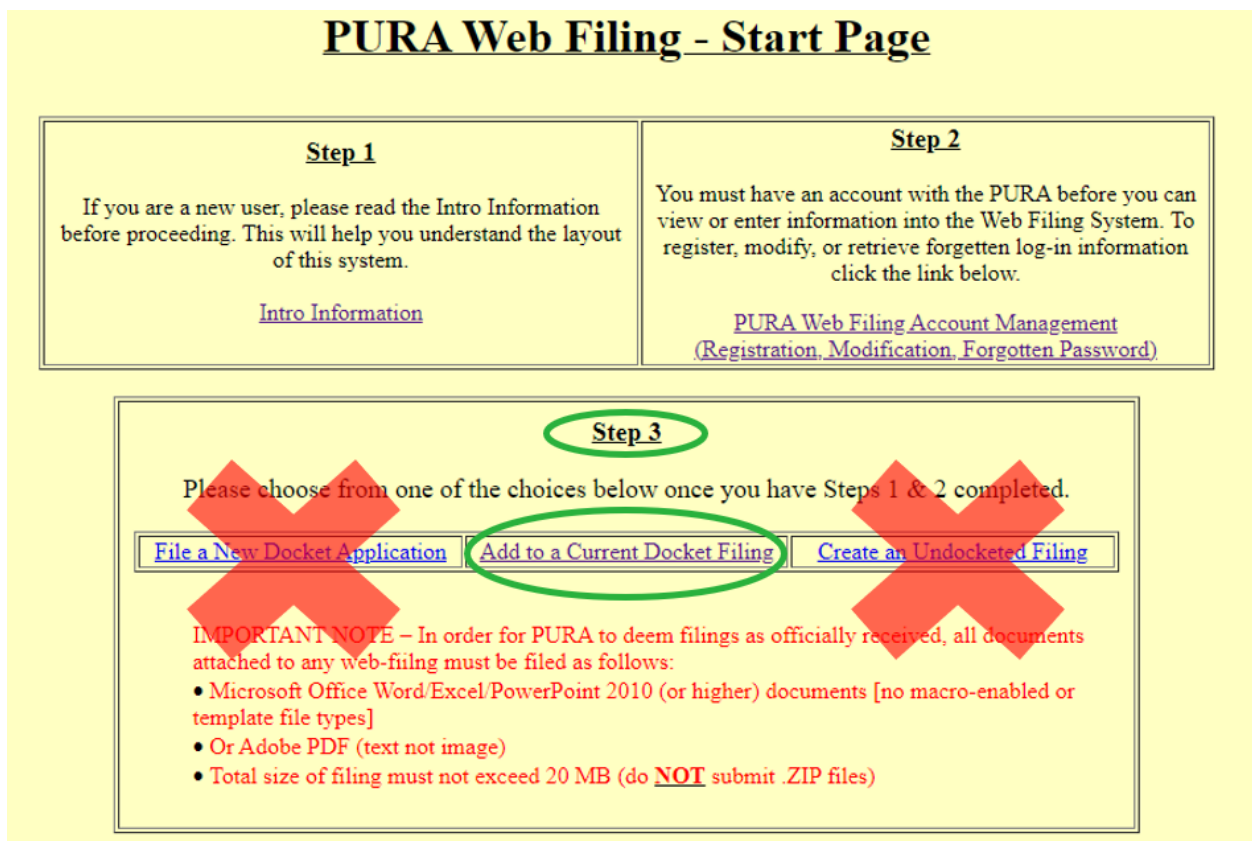

#### Step 2

Then enter the Docket Number (24-10-02) and ensure that the correct Docket Title populates (Annual Allocation of Public Educational and Governmental Programming and Education Technology Investment Account pursuant to Conn. Gen. Stat. § 16-331cc):

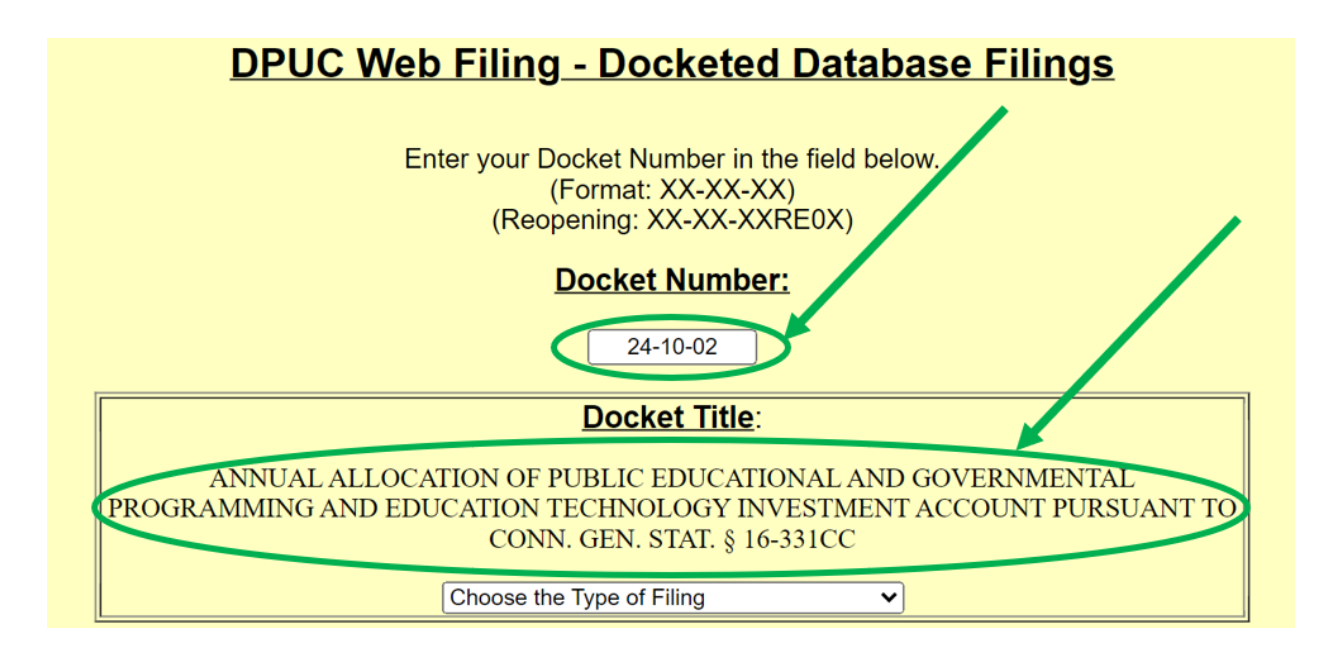

#### Step 3

Then choose "**Motions**" as the type of filing from the drop-down menu:

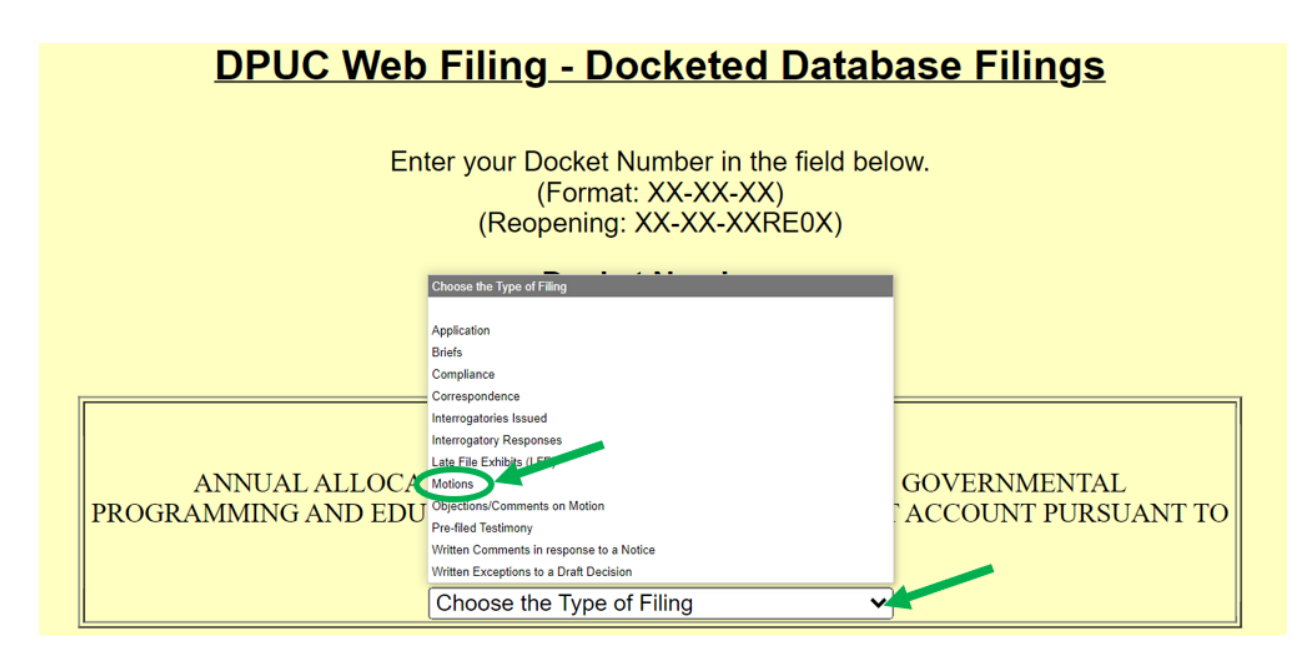

#### Step 4

On the following screen, complete the relevant fields, and attach the competed Application, Itemized Budget, and additional documents. Links to forms, including the PEGPETIA <u>Application</u> and PEGPETIA <u>Itemized Budget</u>, are available above. Please note that the application materials have been revised for Docket No. 24-10-02.

The allowable electronic filing size is 20 MB. If the Application and attachments exceed the allowable limit, the Application form must be filed as a motion, and the applicant's additional attachments must be filed as a **comment to your motion**.

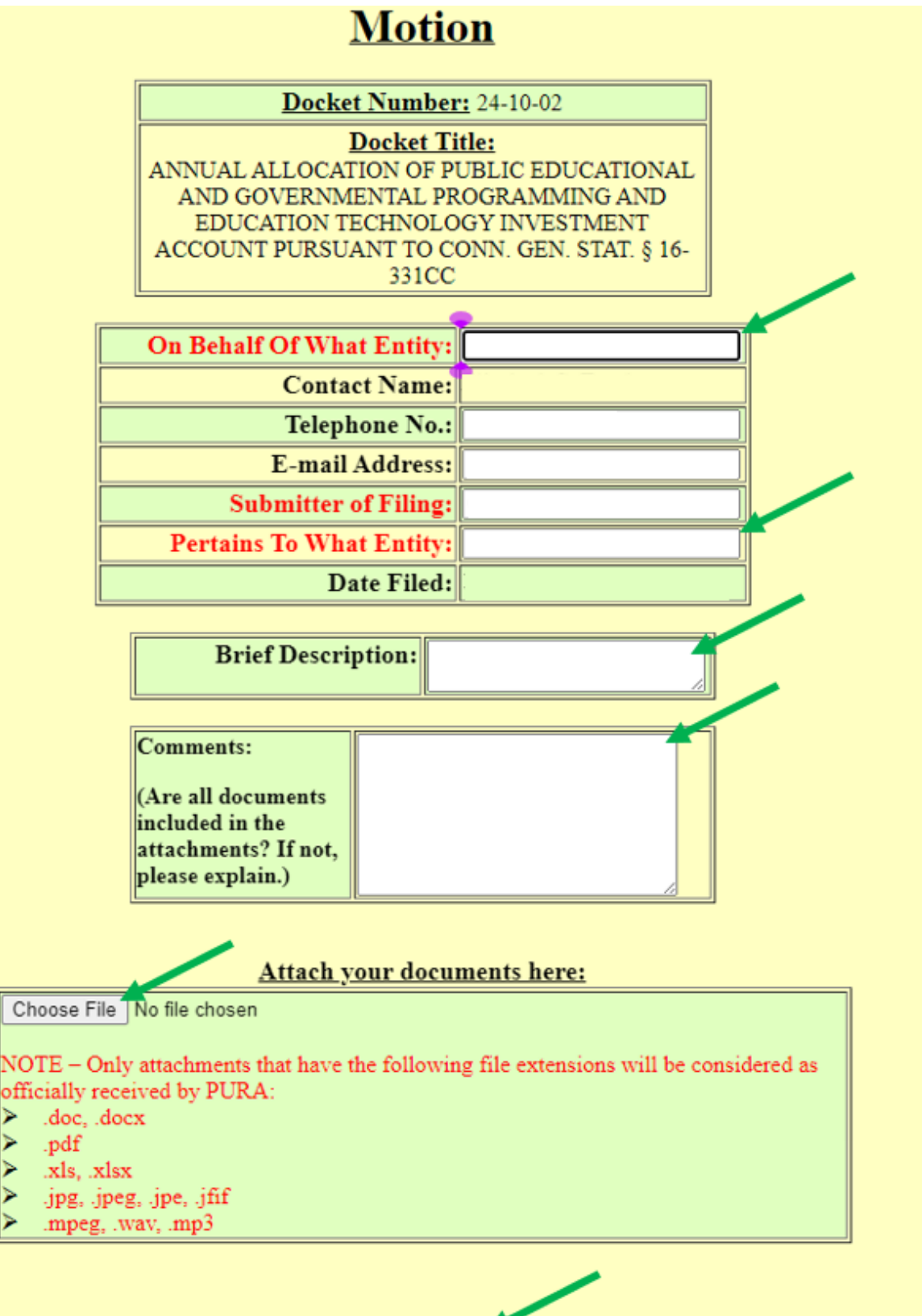

Submit Form

# Step 5 (supplemental filing, if necessary)

Subsequent filings pertaining to the Application must be filed as a **comment on the applicant's motion**, using the assigned motion number (select **Objections/Comments on Motion** as the type of filing in the drop-down menu). Approximately 1 hour after you file your motion, the system will refresh, and you will be able to see your motion number. To file additional attachments, first select "Objections/Comments on Motion" as the type of filing:

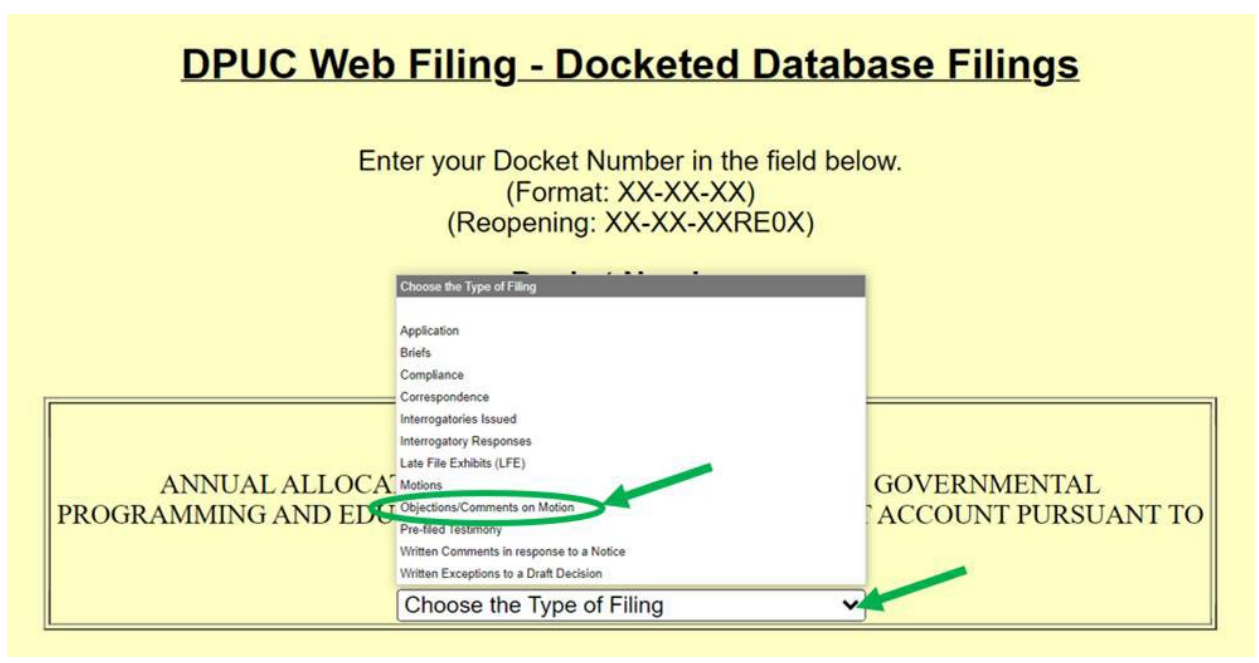

# Step 6 (supplemental filing)

Please ensure that you file the **comment on your own motion**, and not another entity's. Verify that you are selecting a motion in "Docket Number" 24-10-02. Then, select the "Motion Number" that represents your application, clicking on the hyperlink to the motion.

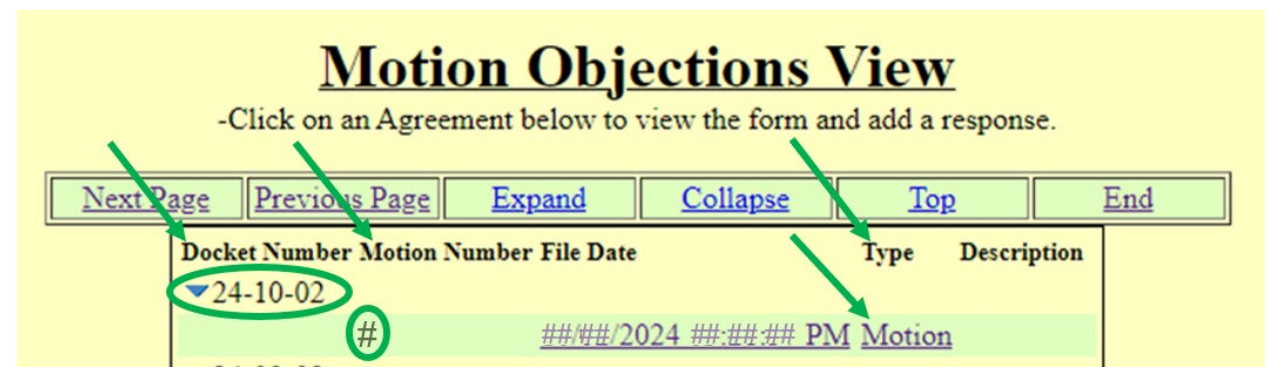

# Step 7 (supplemental filing)

Verify that you have selected the correct motion, and select "File a Motion Objection or Comment":

| <u>Motion</u>           |                         |                        |  |
|-------------------------|-------------------------|------------------------|--|
| Docket Number: 24-10-02 |                         |                        |  |
| Docket Title:           |                         |                        |  |
|                         |                         |                        |  |
| -Offi                   | cial Filer(s) Name:     |                        |  |
| Fi                      | ling Firm's Name:       |                        |  |
|                         | Company Name:           |                        |  |
| (If diffe               | erent than Filing Firm) |                        |  |
|                         | Date Filed:             | ##/##/2024 ##:##:## PM |  |

# Brief Description: PEGPETIA Application

| Comments:                                                     |  |
|---------------------------------------------------------------|--|
| (Are all documents<br>included in the<br>attachments? If not, |  |

## Step 8 (supplemental filing)

On the following page, complete the relevant fields, select "Supplemental Filing," and attach the additional documents.

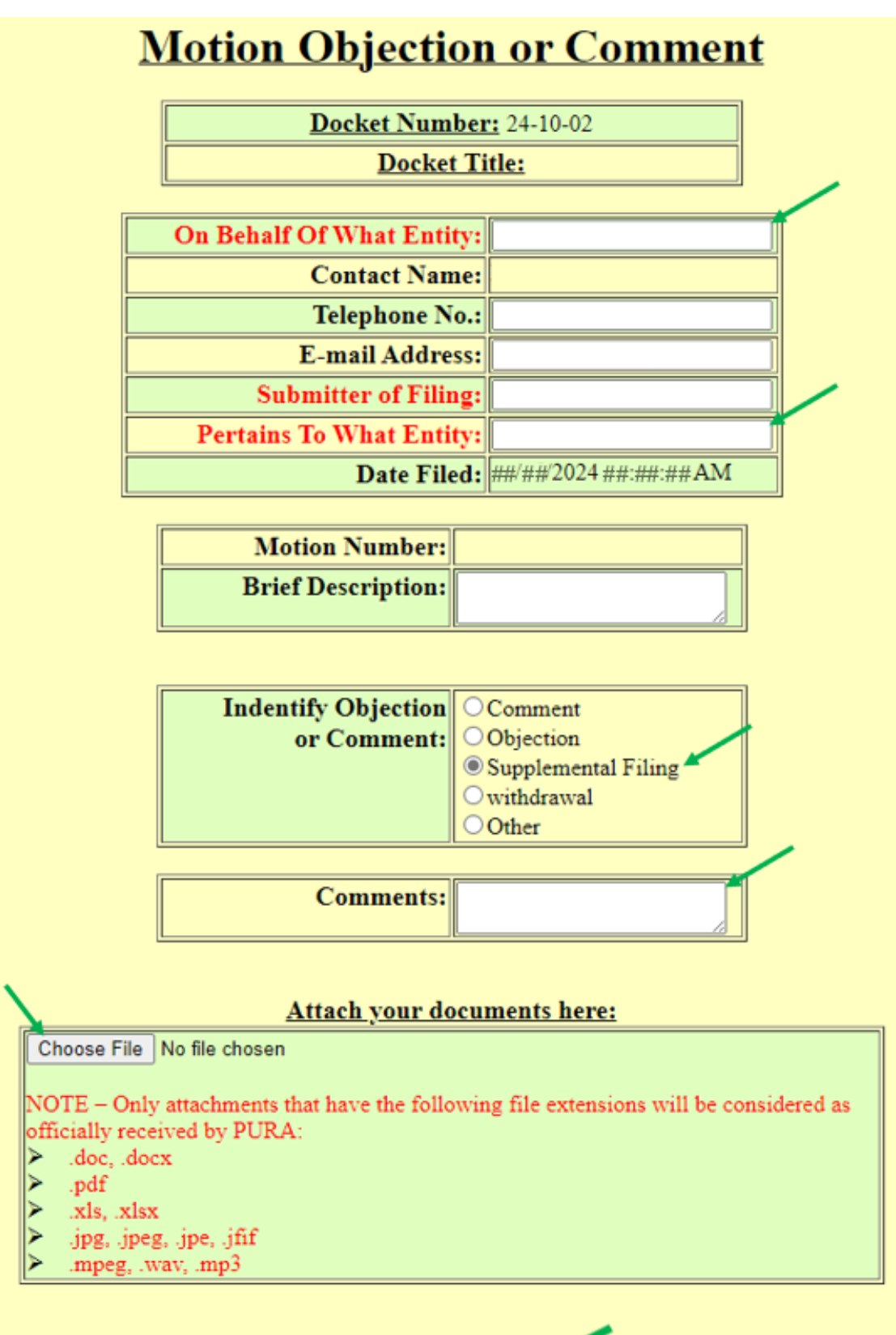

Submit Form